## Quick EMS Reservation Summary – Estimate of Requested Services

Step 1: Log in, click **My Events**, find the reservation to review in the list, and click the reservation name in blue to open it.

|    | 😼 Denver   Anschutz  | My Events               |                                                         | ? 📥 🗸                                                                    |        |          |        |             |
|----|----------------------|-------------------------|---------------------------------------------------------|--------------------------------------------------------------------------|--------|----------|--------|-------------|
| 4  | ₩ НОМЕ               | RESERVATIONS BOOKINGS   |                                                         |                                                                          |        |          |        | Ø           |
| ÷  | CREATE A RESERVATION |                         | Search Reservations                                     |                                                                          |        |          |        |             |
| В  | ROWSE                | CURRENT PAST            |                                                         |                                                                          |        |          |        |             |
|    | EVENTS               | Name                    | First/Last Booking $ \wedge $                           | Location                                                                 | Group  | Services | ID     | Status      |
|    | LOCATIONS     PEOPLE | Recurring Lunch Meeting | Mon Apr 5, 2021/<br>Mon May 3, 2021<br>(multi-booking)  | Multiple                                                                 | CUA-CS |          | 468641 | Web Request |
| LI | INKS                 | Training Session        | Fri Apr 9, 2021/<br>Fri Apr 9, 2021<br>(single booking) | Research 2 (P15) - P15-<br>2100/3/5 - Krugman<br>Conf. Hall (Trivisible) | CUA-CS | *        | 468645 | Web Request |

**Tip:** Use **Search Reservations** to find a reservation quickly. You can use any part of the *Event Name* or *Reservation ID*.

## Step 2: Select View Reservation Summary.

| My Eve                                                 | nts / Training Se   | ession beginn | ing Apr 9, 20 | 21 (468645)      |                                                                   |                      |                              |  |  |
|--------------------------------------------------------|---------------------|---------------|---------------|------------------|-------------------------------------------------------------------|----------------------|------------------------------|--|--|
| RESERVATION DETAILS ADDITIONAL INFORMATION ATTACHMENTS |                     |               |               |                  |                                                                   |                      | Reservation Tasks            |  |  |
| 🖋 Edit Rese                                            | rvation Details     |               |               |                  | ŕ                                                                 | Add Services         |                              |  |  |
| Event Name                                             |                     |               |               | Training Session | n                                                                 | Booking Tools        |                              |  |  |
| Event Type                                             |                     |               |               | Student Functio  | n                                                                 | × Cancel Reservation |                              |  |  |
| Group                                                  |                     |               |               | CUA-CSA-OIT Te   | CUA-CSA-OIT Technology Support Services                           |                      | ummary<br>bility             |  |  |
| 1st Contact I                                          | Name                |               |               | Sample User      |                                                                   | Send Invitation      | endar                        |  |  |
| <br>Bookings                                           |                     |               |               |                  |                                                                   |                      |                              |  |  |
| CURRENT                                                | PAST                |               |               |                  |                                                                   | C                    | ) Include cancelled bookings |  |  |
| Cancel Boo                                             | kings Booking Tools |               |               |                  |                                                                   |                      | New Booking                  |  |  |
|                                                        | Date 🔨              | Start Time    | End Time      | Time Zone        | Location                                                          |                      | Status                       |  |  |
| ø 0                                                    | Fri Apr 9, 2021     | 12:30 PM      | 1:30 PM       | MT               | Research 2 (P15) - P15-2100/3/5 - Krugman Conf. Hall (Trivisible) |                      | Web Request                  |  |  |
| View Service                                           | s I Manage Services |               |               |                  |                                                                   |                      |                              |  |  |

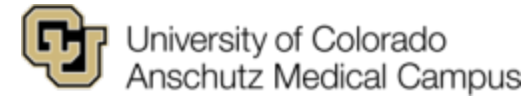

Step 3: After clicking View Reservation Summary, a list of requested support services will populate.

Scroll down to each date, room, and service to review requested item details for each. Hourly labor services are estimates and will not be finalized until after your activity and actual hours can be billed. Items listed are estimates and will be billed on the final items provided for the activity.

NOTE: The list of rooms and services includes those that you have requested and does not imply that the room or services have been confirmed by the provider. Please review individual confirmation emails from schedulers and service providers to ensure rooms and services are confirmed.

| Recurring Lunch Meeting (468641)                                                                |                                                                                                    |          |           |           |
|-------------------------------------------------------------------------------------------------|----------------------------------------------------------------------------------------------------|----------|-----------|-----------|
| Options   Detail View  Summary View                                                             |                                                                                                    |          |           |           |
|                                                                                                 |                                                                                                    |          |           |           |
|                                                                                                 |                                                                                                    |          |           |           |
|                                                                                                 | University of Colorado - Anschutz Medical Campus<br>OTT Scheduling Services - Campus Box F408<br>13120 E 19th Ave<br>Aurora CO 80045<br>OTT-SchedulingServices@cuanschutz edu |          |           |           |
|                                                                                                 | THIS IS NOT A CONFIRMATION- Rooms you have Requested                                                                                                    |          |           |           |
| Group                                                                                           |                                                                                                    | •        |           |           |
| · · ·                                                                                           |                                                                                                    |          |           |           |
|                                                                                                 |                                                                                                    |          |           |           |
|                                                                                                 |                                                                                                    |          |           |           |
|                                                                                                 |                                                                                                    |          |           |           |
|                                                                                                 |                                                                                                    |          |           |           |
|                                                                                                 |                                                                                                    |          |           |           |
| bookings                                                                                        |                                                                                                    | Quantity | Price     | Amount    |
| This is a list of the room(s) you have requested.                                               |                                                                                                    |          |           |           |
| Seturity October 5, 2024                                                                        |                                                                                                    |          |           |           |
| Saturday, October 5, 2024                                                                       | SD D42 4200 Manual David David David Maine                                                                                                    |          |           |           |
| 12:00 PM - 10:00 PM webb waring 15 Year Celebration (Contirmed - Food) AH<br>Conference for 100 | SB P12-1200 Marcy and Bruce Benson Atrium                                                                                                    |          |           |           |
| Room Charge: (\$1525.00 per Full Day)                                                           |                                                                                                    | 1        | \$1525.00 | \$1525.00 |
| Additional Charges:                                                                             |                                                                                                    |          | 01020.00  | 01020.00  |
| External Event Service Charge - Weekends                                                        |                                                                                                    | 1        | \$1300.00 | \$1300.00 |
| 12:00 PM - 10:00 PM Webb Waring 15 Year Celebration (Confirmed - Food) AH                       | SB P12-2010/2011 Donald M. Elliman Conference Center                                                                                                    |          |           |           |
| Reserved: 11:00 AM - 11:00 PM                                                                   |                                                                                                    |          |           |           |
| Room Charge: (\$1000.00 per Full Day)                                                           |                                                                                                    | 1        | \$1000.00 | \$1000.00 |
| CU Anschutz AV Equipment:                                                                       |                                                                                                    |          |           |           |
| AV Staffing - After Hours(5 hours @ \$65.00/hr)                                                 |                                                                                                    | 1        | \$325.00  | \$325.00  |
| 3:30-6:30pm event time.                                                                         |                                                                                                    |          | 000.00    | 0400.00   |
| Microphone - Hand-neid Wireless(\$30.00 per Full Day)                                           |                                                                                                    | 6        | \$30.00   | \$180.00  |
| 4 for papelints & moderator, 2 ORA                                                              |                                                                                                    |          |           | -3100.00  |
| Need audio output for third party videographer                                                  |                                                                                                    |          |           |           |
| Sound System - Portable(\$200.00 per Full Day)                                                  |                                                                                                    | 1        | \$200.00  | \$200.00  |
| PA in fover for music. Needs laptop for music selection.                                        |                                                                                                    |          | 0200.00   | 0200.00   |
| CU Anschutz Room Setup:                                                                         |                                                                                                    |          |           |           |
| 12:00 PM - 10:00 PM Setup for 100                                                               |                                                                                                    |          |           |           |
| Coat Rack                                                                                       |                                                                                                    | 2        | \$10.00   | \$20.00   |
| Recycle Bin                                                                                     |                                                                                                    | 1        | \$7.50    | \$7.50    |
| Trash Can                                                                                       |                                                                                                    | 1        | \$7.50    | \$7.50    |
| Compost Cans                                                                                    |                                                                                                    | 1        | \$7.50    | \$7.50    |

**Tip:** Reviewing the Reservation Summary can help to identify any duplicate requests or items that are assigned to the incorrect room. Be sure to update any errors using **Manage Services** in your event.

Step 4: After making any necessary changes to requested items, you can email the Reservation Summary to yourself to forward on to others or to use for planning purposes.

Detailed instructions for editing and cancelling services are located in the EMS Web App User's Guide.

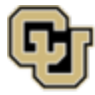